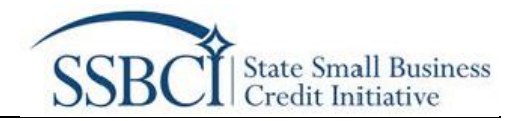

# Applications for SSBCI Capital Programs User Guide

Version 2 Last updated: 05/24/2022

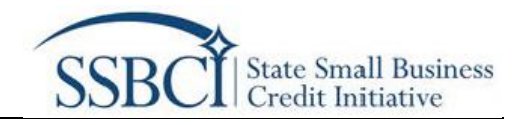

## Contents

| SSBCI Preliminary Eligibility and Application                          | 2  |
|------------------------------------------------------------------------|----|
| Preliminary Eligibility                                                | 2  |
| Application Highlights                                                 | 4  |
| Application Portal - (Sections Required for the Initiated Application) | 6  |
| Application Section 4: Application Overview                            | 6  |
| Application Section 5: Entity Information                              | 7  |
| Application Section 6: Awardable Amount                                | 10 |
| Application Section 7: Program Overview                                | 11 |
| Application Portal - (Sections Required for the Full Application)      | 12 |
| Application Section 8: Program Details                                 | 13 |
| Application Section 9: Compliance and Oversight                        | 17 |
| Application Section 10: Application Certification                      | 19 |
| Version History                                                        | 20 |

## **SSBCI Preliminary Eligibility and Application**

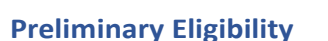

The SSBCI application process begins with determining your eligibility. Please populate the information seen below to determine if you are eligible to submit a capital program application for the SSBCI program administered by the U.S. Department of the Treasury (Treasury). If you are a Tribal government submitting a joint application, only one application is required. You must identify one eligible Tribal government in your application in the preliminary eligibility process to proceed. You may list the additional Tribal governments associated with your Application in **Section 4: Application Overview.** 

State Small Business Credit Initiative

Select or provide answers to the following:

- 1. Applicant Type
- 2. Applicant Name
- **3.** Has an electronic Notice of Intent (NOI) been submitted via Treasury's website on or before the applicable deadline on behalf of the Applicant?
  - if you are a Tribal government and answered "No" to this question, you will be prompted to complete a NOI. Click "Create Notice of Intent" to start your NOI.

| =                    |                                      |                                                                                                    |                                        |
|----------------------|--------------------------------------|----------------------------------------------------------------------------------------------------|----------------------------------------|
| 📕 State Sma          | ill Business C                       | redit Initiative                                                                                                    | Start SSBCI Program Application        |
| Program Overview     | On March 11.20                       | Preliminary Eligibility                                                                                                    | Through SSBCI, Treasury will provide   |
| Current Applications | This program bu<br>programs in its f | Please populate the information below to determine if you are eligible to submit a capital program application for the SSBCI program administered<br>by the U.S. Department of the Treasury (Treasury).                                                                                                    | restment activity across 142 different |
|                      | For more info or                     | If you are a Tribal government submitting a joint application, only one application is required. You must identify one eligible Tribal government in<br>your application in the section below in order to proceed. You may list the additional Tribal governments associated with your Application in<br>Section 4. Application Overview. |                                        |
|                      |                                      | Applicant Type Tribal Government                                                                                                    |                                        |
|                      |                                      | Applicant Name<br>Select an Option                                                                                                    |                                        |
|                      |                                      | Has an electronic Notice of Intent (NOI) been submitted via Treasury's website on or before the statutory timeline on behalf of the applicant? No *                                                                                                    |                                        |
|                      |                                      | If an NOI has not been submitted and you are a Tribal government, please complete a Tribal government NOI by December 11 at<br>11:59 ET 2021 or contact the SSBCI program at ssbcl_information@treasury.gov to inquire. Please use the subject line NOI INQUIRY<br>_ INSERT APPLICANT NAME].                                              |                                        |
|                      |                                      | Create Notice of Intent                                                                                                    |                                        |

- Once you click "Create Notice of Intent," a new tab for "DocuSign" will open. Enter your name and your email address and click "Begin Signing."
- Fill in the two-page NOI form, electronically sign the form at the bottom of the second page, and click "Finish" at the top of the page.

| DocuSign |                                                                                                    | BEGIN SIGNING |
|----------|----------------------------------------------------------------------------------------------------|---------------|
|          |                                                                                                    |               |
|          |                                                                                                    |               |
|          | PowerForm Signer Information                                                                                                    |               |
|          | Fill in the name and email for each signing role listed below.<br>Signers will receive an email inviting them to sign this document. |               |
|          | Please enter your name and email to begin the signing process.                                                                       |               |
|          | SSBCI User                                                                                                    |               |
|          | Your Name: *                                                                                                    |               |
|          | Test User                                                                                                    |               |
|          | Your Email: *                                                                                                    |               |
|          | Test@Test.com                                                                                                    |               |
|          |                                                                                                    |               |
|          |                                                                                                    |               |
|          |                                                                                                    |               |

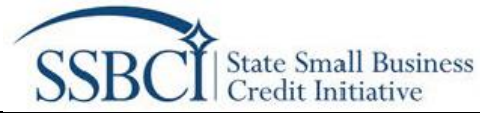

| Image: Control Processing Control Processing Contend Control Processing Control Processing Control Processing Contr                                | CLARENT CREV<br>CLARENCE SCIENCES<br>> theories - Visualington 18/104 - (201) 2/10-(2)<br>aded here or have been<br>rd.              |
|----------------------------------------------------------------------------------------------------|----------------------------------------------------------------------------------------------------|
| Interference         Description         Description                                                                                                    | CLARENC CREV<br>Costo Cresce And Socientical<br>- Seattine - Visualington 18/104 - (2019) 2/10-523<br>added here on have been<br>rd. |
| ULS Degeneration of the Treatment of the Treatment of the | ₩.<br>#                                                                                                    |
|                                                                                                    |                                                                                                    |

 Click close and you will receive a confirmation in an email to the email address you provided that "You've finished signing." You will also receive your NOI number in the email and can proceed with the application.

|                                                                                               | @ Q ±+                                                                                                    | •                                                                    | Ø                                                                                                    | DocuSign                                                                                                    |             |
|-----------------------------------------------------------------------------------------------|----------------------------------------------------------------------------------------------------|----------------------------------------------------------------------|----------------------------------------------------------------------------------------------------|----------------------------------------------------------------------------------------------------|-------------|
| Envelope ID 810AB6                                                                            | 80-7CC5-4917-9A1F-C5E3DE95ED4F                                                                                                    |                                                                      | DEMONSTRATION ODCUMENT ONLY<br>INKOVIDED BY DOCUSION ONLINE SIGNING SERVICE<br>900 Dm Ave. Sale 1700 + Saleta + Washington BIT04 + (200) 21<br>www.docusion.com                                                          |                                                                                                    |             |
| 8                                                                                             | U.S. Department of<br>State Small Busines                                                                                                    | of the Trea<br>s Credit Ini                                          | isury<br>tiative                                                                                                    | You've finished si                                                                                                    | gning!      |
| Instructions                                                                                  |                                                                                                    |                                                                      |                                                                                                    |                                                                                                    |             |
| Tribal Govern<br>Each Tribal Go<br>jointly with ot<br>sizos on beha                           | ments must complete and submit this<br>vernment that intends to apply must<br>her Tribal Governments. If a delegate<br>if of the Tribal exertment evidence to                                               | Notice by I<br>file a Notic<br>d third par                           | 11:59 p.m. Alaska Time on September 16, 2021.<br>e even if the Tribal Government intends to apply<br>ty, such as a lawyer, consultant, or intermediary,<br>bal revernment has delegated authority to the                 |                                                                                                    |             |
| third party to<br>by <b>11:59 p.m.</b><br>delegation ma<br>resolution or o<br>behalf of the 1 | act on behalf of the Tribal governmen<br>Alaska Time on September 16, 2021.<br>by be submitted to <u>subcl_information</u><br>other document signed by the Tribe's<br>Iribal government for the purposes of | t must be s<br>Alternativ<br>Preasury a<br>primary Tri<br>submitting | ploaded with this form (see instructions below)<br>ety, if uploading is not possible, evidence of<br>gar by the same deadline. This can be a Tribal<br>bail leader authorizing the third party to act on<br>this Notice. | You'll receive an email copy ance everyone h                                                                                 | as signed.  |
| If you have qu                                                                                | estions about the form or program, pl                                                                                                    | ease email                                                           | sabci information@treasury.gov.                                                                                                    | · · · · · · · · · · · · · · · · · · ·                                                                                        |             |
|                                                                                               | NOTICE O                                                                                                    | F INTENT 1                                                           | TO APPLY                                                                                                    |                                                                                                    |             |
| I hereby notify                                                                               | the Department of the Treasury ("Tre                                                                                                    | sasury") th                                                          | at                                                                                                    |                                                                                                    |             |
| ("Applicant") <sup>1</sup><br>Credit Initiativ<br>December 11,<br>Authorized O                | intends to apply for approval to be a p<br>e. The Applicant intends to file a com<br>2021.<br>Micial for the Applicant                                                                                      | oarticipatin<br>plete appli                                          | g State under Treasury's State Small Business<br>cation with Treasury no later than 5:00 pm ET                                                                                                    | Access, track and store all your documents<br>in DocuSign with a free 30-day trial<br>account. No obligation, no credit card | Get Started |
| First Name                                                                                    | test                                                                                                    | Last Name                                                            | test                                                                                                    | <br>required                                                                                                    |             |
| Title                                                                                         | test                                                                                                    | Email                                                                | testitest.com                                                                                                    | required.                                                                                                    |             |
| Organization                                                                                  | test                                                                                                    |                                                                      |                                                                                                    |                                                                                                    |             |
| Street                                                                                        | 21 test                                                                                                    | City                                                                 | cant                                                                                                    |                                                                                                    |             |
| State                                                                                         | HE                                                                                                    | Zip Code                                                             | 65478                                                                                                    |                                                                                                    |             |
| Phone                                                                                         | 411 111 1111                                                                                                    | Additional                                                           |                                                                                                    |                                                                                                    |             |

- 4. What is the Unique Identifier (ID) associated with the submitted NOI?
- 5. Please confirm this is the state, territory, the District of Columbia, or Tribal government you intend to apply on behalf of.
  - If you are a Tribal government and answered "No" to this question, you will be asked to complete an NOI. If you are a state, the District of Columbia, or territory and answered "No" to this question, you will be asked to contact SSBCI at SSBCI\_Information@treasury.gov for further assistance. Please use the subject line NOI INQUIRY [INSERT APPLICANT NAME]."
  - Otherwise, proceed with the next steps.

Once the steps above have been completed, you will be able to "Create your SSBCI Application" and will automatically proceed to SSBCI's application portal.

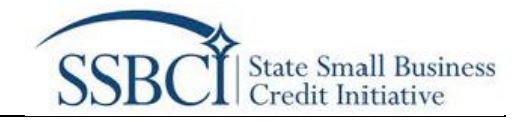

## **Application Highlights**

The SSBCI application consists of the following 10 sections:

- Section 1: User Instructions Provide instructions, downloadable • Section 2: Application Documents documents, and background information. Section 3: Definitions of Terms Section 4: Application Overview 🦼 Section 5: Entity Information • Section 6: Awardable Amount • Section 7: Program Overview to populate. Please answer each Section 8: Program Details -Section 9: Compliance & Oversight
- Section 10: Application Certification

Includes questions to answer or fields question or enter information in each field in accordance with the

instructions in the section.

are marked in red as:

In the "Application Portal" the required fields

for an "Initiated Application" in these sections

"(Required for Initiated Application)"

As indicated in the Notice Regarding Applications for State Small Business Credit Initiative issued on September 27, 2021 on Treasury's website, applications for SSBCI capital programs must be initiated by December 11, 2021. This "Initiated Application" is defined as the sections listed below and requires applicants to complete and submit these sections by December 11, 2021 at 11:59 p.m. ET.

- Section 4.1: Applicant Overview
- Section 4.1A: Joint Application (if applicable)
- Section 4.2: Application Contacts
- Section 4.2A: Permission to Share Contact Information
- Section 5.1: Implementing Entity
- Section 5.2: Authorized Official •
- Section 5.2A: Delegation of Authority (if applicable) •
- Section 6.1: Applicant Awardable Amount: Statement on Legal Actions and the Question on • Qualifying Loan or Swap Funding Facility
- Section 7.1: Program Overview

The Initiated Application is not considered complete until you have clicked the "Submit Initiated Application" button in Section 10: Application Certification.

| SECTION 1 - User<br>Instructions            | SECTION 10 - Application Certification                                                                                                    |
|---------------------------------------------|----------------------------------------------------------------------------------------------------|
| SECTION 2 -<br>Application<br>Documents     | SECTION 10.1: Authorized Official Certification                                                                                                    |
| SECTION 3 - Definition<br>of Terms          | An Authorized Official in Section 5.2 or official with delegated authority in Section 5.2A must sign your application using a DocuSign electronic signature.                                                                                                    |
| SECTION 4 -<br>Application Overview         | By electronically signing and submitting this application, the Implementing Entity, any associated entities listed in this application, and the identified Authorized Official or<br>official with delegated authority certify under penalty of perjury that:<br>1 all the information encoded in this anolization is true and correct:                                               |
| SECTION 5 - Entity<br>Information           | the Implementing Entity has and shall retain documentation and records to support the information provided in this application;     the Authorized Official or official with delegated authority will distribute and notify all applicants, entities, and organizations listed in this application of the status and                                                                  |
| SECTION 6 -<br>Awardable Amount             | documentation associated with this application, if applicable; and<br>4. the Implementing Entity shall make such supporting documents and records available upon request.                                                                                                    |
| SECTION 7 - Program<br>Overview             | After you click the button SUBMIT APPLICATION FOR AUTHORIZED SIGNATURE below, an email will be sent to the Authorized Official in Section 5.2 or official with delegated authority in Section 5.2 a with your completed application and a DocuSign link to electronically sign the application. Please ensure the email addressed submitted                                           |
| SECTION 8 - Program<br>Details              | in Section 5.2 and 5.2A is active and correct.                                                                                                    |
| SECTION 9 -<br>Compliance &<br>Oversight    | vencentres, anyone wino drawings' submits a range claint or makes at range statement is subject to chriminal anound venu penates, including commement for up to 5 years, lines,<br>and divity penatics (18 U.S.C.§\$ 287, 1001; 31 U.S.C.§\$ 3729, 3802). Treasury may refer any allegations of fraud, waste, or abuse in connection with SSBCI to the Treasury<br>Inspector General. |
| SECTION 10-<br>Application<br>Certification | Submit Initiated Application                                                                                                    |

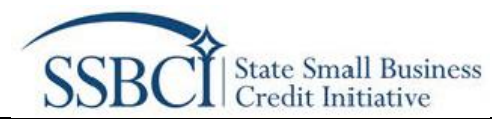

All remaining sections, also referred to as the "Full Application," of the capital program application are due by February 11 at 11:59 p.m. ET, 2022. Applicants may also amend portions of their submitted "Initiated Application" from December 12, 2021, to February 11 at 11:59 p.m. ET, 2022.

After completing a section, you must click the NEXT button at the bottom right corner of the screen to save your responses and advance to the next section.

At any time, you may also click the SAVE button on the bottom right corner of the screen to save an application in progress. Once an Initiated or Full application in progress is saved, you may return to it later to amend or complete your Application.

The last section "Certification and Signature" will require an Authorized Official of your implementing entity to certify and electronically sign the application using a DocuSign electronic signature. After you finish filling out the application, an email with a DocuSign link will be sent to the email address of the Authorized Official you identify in **Section 5.2** allowing them to electronically sign and submit the application. Your application is not complete until the Authorized Official has certified and submitted the application. Please be sure to monitor the email address identified in **Section 5.2** during the submission process.

After the application is completed, electronically signed, and submitted successfully, the primary and secondary contacts identified in **Section 4.2** will receive an automated confirmation email from Treasury.

If you have any additional questions, please contact <a href="mailto:ssbci\_information@treasury.gov">ssbci\_information@treasury.gov</a>.

For additional information on SSBCI, please see the <u>SSBCI homepage</u>.

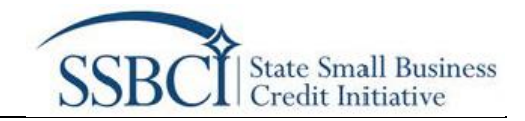

## Application Portal - (Sections Required for the Initiated Application)

## Application Section 4: Application Overview

#### Section 4.1: Applicant Overview (Required for Initiated Application)

The information on Applicant Type and Applicant Name will be pre-populated based on the information you entered in the Preliminary Eligibility page.

If Applicant Type is Tribal government, select the state(s) of the United States that the Tribal government "in-state" transactions will take place and indicate if this is a joint application on behalf of multiple Tribal governments. (Go to **Section 4.2: Application Contacts** if Applicant Type is not Tribal government)

|                             | SECTION 1 - User<br>Instructions                               | SECTION 4 - Application Overview                                                                                                    | lated Info      |
|-----------------------------|----------------------------------------------------------------|----------------------------------------------------------------------------------------------------|-----------------|
|                             | SECTION 2 -<br>Application Documents<br>SECTION 3 - Definition | SECTION 4.1: Applicant Overview                                                                                                    |                 |
|                             | of Terms                                                       | The following information has been pre-populated based on the information you entered in the Preliminary Eligibility page.                                                                                                    |                 |
|                             | SECTION 4 -<br>Application Overview                            | Applicant Type Applicant Name Trihal Government • Phone Trihal                                                                                                    |                 |
|                             | SECTION 5 - Entity<br>Information                              |                                                                                                    |                 |
|                             | SECTION 6 -<br>Awardable Amount                                | For SSBCI funds allocated to Tribal governments. In-state transactions include the following:<br>• Transactions with businesses on Tribal lands.                                                                                                    |                 |
|                             | SECTION 7 - Program<br>Overview                                | <ul> <li>Transactions with businesses in states where the Tribe is physically located or within which the Tribe exercises jurisdiction. For example, a Tribe located in Montana with<br/>Treaty rights in Wyoming can include Montana and Wyoming as "in-state" jurisdictions.</li> </ul>                                                                                                    |                 |
|                             | SECTION 8 - Program<br>Details                                 | <ul> <li>Transactions with Tribut enterprise-operated businesses, businesses owned by Tribut members, and businesses in the states in which Tribut members reside. For example,<br/>an Arizona Tribe may have the builk of its members in a town on the border of Nevada and Arizona. Because the Tribe is exercising jurisdiction over its members in both<br/>others. The provident is business to be other states.</li> </ul>                                                                                                    | ь.              |
| In-state transa definition. | ction                                                          | Tribal SSBCI program transactions that do not fall into the above categories constitute out-of-state investments, loans, or other credit or equity support. * Please select which state(s) the Tribal government or multiple Tribal governments (I submitting a joint application) in which in-state transactions, as specified above, will take place. Available Vegina Chesen Alacka                                                                                                    |                 |
|                             |                                                                | Wisconsin Washington                                                                                                    | Select state(s) |
|                             |                                                                | Eligible Tribal governments may submit a joint application.  *Is this a joint application on behalf of multiple Tribal governments? memory reports report reports report reports report reports report reports report reports reports | -               |
| Is this a joint ap          | plicatior                                                      | n?                                                                                                    |                 |

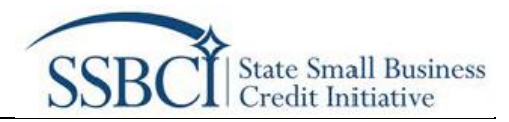

## Section 4.1A: Joint Application (If Applicable) (Required for Initiated Application)

If you indicated that you are submitting a joint application on behalf of multiple Tribal governments, populate the information for each Tribal government you are submitting on behalf of. In **Section 5.2: Authorized Official**, you will be asked to populate the contact information for the Authorized Official responsible for making decisions on behalf of multiple Tribal governments regarding this joint application.

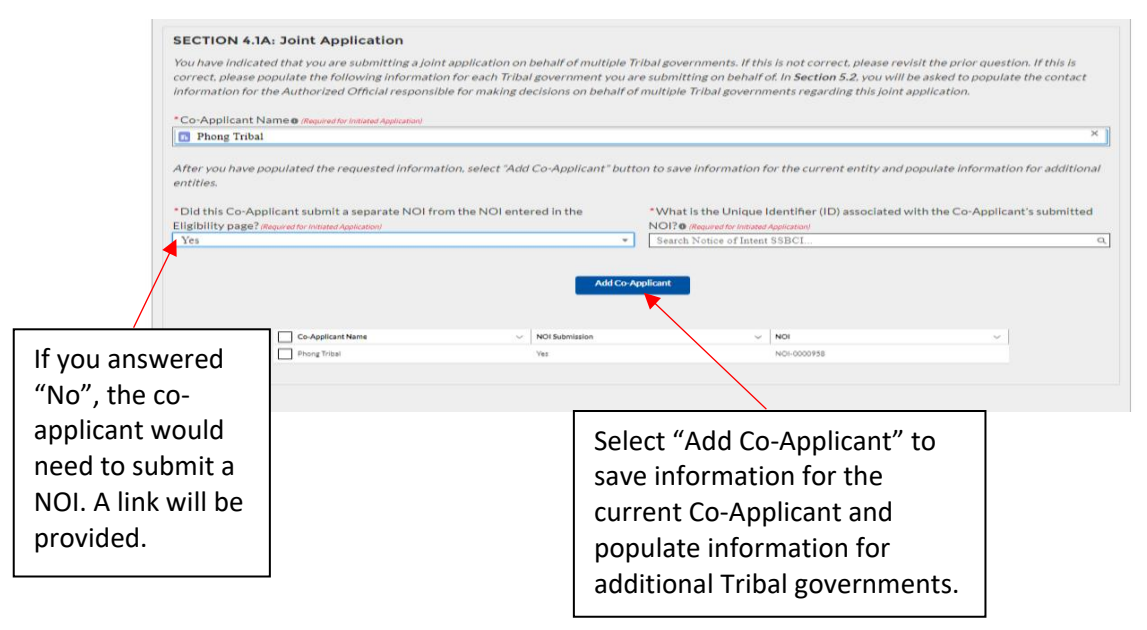

#### Section 4.2: Application Contacts (Required for Initiated Application)

Please enter information for the primary and secondary contacts who will be notified regarding this application. These contacts will be contacted with any status updates for the application. These contacts may or may not have authorizing authority and thus, may or may not be the same individuals identified in **Sections 5.2 and 5.2A**. You will be asked to provide program level contact information later in the application.

#### Section 4.2A: Permission to Share Contact Information (Required for Initiated Application)

Please respond to the question on whether you permit Treasury to share your application contacts' information in **Section 4.2** with other states, the District of Columbia, Tribal governments, and territories for program collaboration purposes.

## Application Section 5: Entity Information

#### Section 5.1: Implementing Entity (Required for Initiated Application)

• Enter information for each department, agency, or political subdivision that has been designated to implement program(s) described in this application. The term "agency" includes government corporations and other entities authorized or supervised by the jurisdiction; this would include, for example, Alaska Native Corporations. If you are a Tribal government and submitting a joint application on behalf of multiple Tribal governments, enter the information for the Implementing Entity designated by the governing officials of the Co-Applicant Tribal governments.

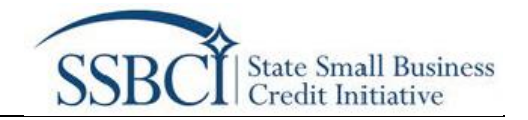

If you are a Tribal government submitting a joint application on behalf of multiple Tribal governments, each Co-Applicant is required to submit <u>Joint Application Designation Documentation</u> expressly stating that the governing officials of the Co-Applicant Tribal governments have designated the Implementing Entity and expressly state that the Implementing Entity has the authority to do the following on behalf of all Co-Applicants:

- Submit complete and accurate information
- Certify the SSBCI Application
- Collect and distribute all documents and notifications associated with this joint Application
- Receive and disburse SSBCI funds on behalf of its Co-Applicants, if approved
- Certify and submit an Allocation Agreement which commits each Co-Applicant to all of the obligations and requirements associated with receiving SSBCI funds
- Comply with reporting requirements.

The Designation Documentation must include Tribal resolutions or other actions taken by each participating Tribal government to delegate such authority to the Implementing Entity. You may either submit one letter of designation listing all eligible Tribal governments in your joint application or submit letters of designation for each eligible Tribal government within your application.

| Documents              | CECTION 5.1 Implementing Entity                                                                                                    |  |  |  |  |
|------------------------|----------------------------------------------------------------------------------------------------|--|--|--|--|
| SECTION 3 - Definition | SECTION 5.1: Implementing Entry                                                                                                    |  |  |  |  |
| of Terms               | Please enter information below for each department, agency, or political subdivision that has been designated to implement program(s) described in this application. The                                                                                                    |  |  |  |  |
| SECTION 4              | term "agency" includes government corporations and other entities authorized or supervised by the jurisdiction; this would include, for example, Alaska Native                                                                                                    |  |  |  |  |
| Application Overview   | Corporations. Once created and saved, the entity information will appear in the table below.                                                                                                    |  |  |  |  |
|                        |                                                                                                    |  |  |  |  |
| SECTION 5 - Entity     | *Implementing Entity Name (Required for Initiated Application)                                                                                                    |  |  |  |  |
| monaton                |                                                                                                    |  |  |  |  |
| SECTION 6 -            |                                                                                                    |  |  |  |  |
| Awardable Amount       | Unique Entity Identifier (UEID) (Required for Initiated Acquication)                                                                                                    |  |  |  |  |
| SECTION 7 - Program    | Notice: Beginning March 31 <sup>st</sup> , the Treasury will no longer be accepting a DUNS Number as a valid form of identification for an applicant. Instead, it will now be using a                                                                                                    |  |  |  |  |
| Overview               | Universal Entity Identifier, or UEI, which is requested from and provided by System for Award Management, (SAM, gov). Please provide the applicant's UEI in the field                                                                                                    |  |  |  |  |
| SECTION 8 - Program    | Delow.                                                                                                    |  |  |  |  |
| Details                |                                                                                                    |  |  |  |  |
|                        | * Implementing Entity TIN/EIN and the state of the state of the state of the state of the State of the State |  |  |  |  |
| Compliance &           |                                                                                                    |  |  |  |  |
| Oversight              |                                                                                                    |  |  |  |  |
| SECTION 10.            | * Does the implementing entity have an active SAM gov registration? @www.dwfering                                                                                                    |  |  |  |  |
| Application            | -None-                                                                                                    |  |  |  |  |
| Certification          |                                                                                                    |  |  |  |  |
|                        | * Street Address 10 (Rewindor Initiated Application)                                                                                                    |  |  |  |  |
|                        |                                                                                                    |  |  |  |  |
|                        |                                                                                                    |  |  |  |  |
|                        | Street Address 2                                                                                                    |  |  |  |  |
|                        |                                                                                                    |  |  |  |  |
|                        |                                                                                                    |  |  |  |  |
|                        | *City (Required for Initiated Application) *State (Required for Initiated Application)                                                                                                    |  |  |  |  |
|                        | None                                                                                                    |  |  |  |  |
|                        |                                                                                                    |  |  |  |  |
|                        | *Zip Code (Required for Initiated Application)         Zip code +4                                                                                                    |  |  |  |  |
|                        |                                                                                                    |  |  |  |  |
|                        |                                                                                                    |  |  |  |  |
|                        | Joint Application Designation Documentation: Each Co-Applicant is required to submit Designation Documentation expressly stating that the governing officials of the                                                                                                    |  |  |  |  |
|                        | Co-Applicant Iribal governments have designated the Implementing Entity named above and expressly state that the Implementing Entity has the authority to do the                                                                                                    |  |  |  |  |
|                        | Tollowing on penalt of all Co-Applicants:                                                                                                    |  |  |  |  |
|                        | Submit complete and accurate mormation     Control to SSPC1 Available                                                                                                    |  |  |  |  |
|                        | Cellet up the sole Application     Cellet and distributes all documents and patifications according with this joint Application                                                                                                    |  |  |  |  |
|                        | Context and user outcoments and inducted bits associated with this joint Application     Parenews and discuss SSRC1 funds on behalf of the Co-Applications if anonexed                                                                                                    |  |  |  |  |
|                        | <ul> <li>Certify and submit as Allocation Arreement which commit each Co-Andicant to all of the obligations and requirements associated with receiving SSBCI funds</li> </ul>                                                                                                    |  |  |  |  |
|                        | <ul> <li>Comply with reporting requirements</li> </ul>                                                                                                    |  |  |  |  |
|                        |                                                                                                    |  |  |  |  |
|                        | The Designation Documentation must include Tribal resolutions or other actions taken by each participating Tribal government to delegate such authority to the                                                                                                    |  |  |  |  |
|                        | Implementing Entity. You may either submit one letter of designation listing all eligible Tribal governments in your joint application or submit letters of designation for                                                                                                    |  |  |  |  |
|                        | each eligible Tribal government within your application.                                                                                                    |  |  |  |  |
|                        |                                                                                                    |  |  |  |  |
|                        | Upload the Designation Documentation.                                                                                                    |  |  |  |  |
|                        | (Required for Initiated Application)                                                                                                    |  |  |  |  |
|                        | * Upload Required Doc(s)                                                                                                    |  |  |  |  |
|                        | Upload Files Or drop files                                                                                                    |  |  |  |  |

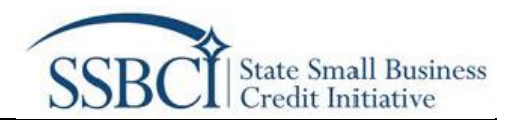

• If you are a state, the District of Columbia, territory, or a Tribal government that is **not** submitting a joint application on behalf of multiple Tribal governments, upload the <u>Implementing Entity Letter of Designation</u>.

| BICTION 1-Over                             | SECTION 5 - Entity Information                                                                                                    |                                                                                                    |  |  |  |
|--------------------------------------------|----------------------------------------------------------------------------------------------------|----------------------------------------------------------------------------------------------------|--|--|--|
| BCNON2-<br>Application<br>Decimients       | SECTION 51 inclementing Entity                                                                                                    |                                                                                                    |  |  |  |
| SECTION 3-Definition<br>of Terms           | SECTION 5.e. imprementing entry<br>Please enter information below for each department, agency, or politic                                                                                                    | al subdivision that has been designated to implement program(s) described in this application. The                                                                                                    |  |  |  |
| BChOr4-<br>Application Overview            | mm agency recurses government corporations and oncer entries action record supervised by the jurisdiction; this would include for example Assis Native<br>Corporations.                                                                                                    |                                                                                                    |  |  |  |
| SECTION 5-Eveny<br>Information             | *Implementing Entity Name, Numeric Action Summer                                                                                                    | *Implementing Entity Name, Improving Associations                                                                                                    |  |  |  |
| BCTIONS -<br>Regelative Resource           | *Implementing Entity DUNG Number & Journal's International                                                                                                    | *Implementing Entity TIN/EIN a Association Association                                                                                                    |  |  |  |
| SECTION 7 - Regram<br>Overview             | *Deep the londemention and/where an article CAM one condition for                                                                                                    | ] [ #0000000                                                                                                    |  |  |  |
| SECTION 2 - Program<br>Desults             | Does not implementing entry here an event and got impression of<br>No.                                                                                                    | *                                                                                                    |  |  |  |
| SECTION 8-<br>Constitutes 8<br>Oversight   | *Street Address 1a disaristic transitiationst                                                                                                    |                                                                                                    |  |  |  |
| sachokist-<br>Application<br>Certification | Street Address 2                                                                                                    |                                                                                                    |  |  |  |
|                                            | *Oty museuro interceptioner                                                                                                    | "State Augusta Augusta                                                                                                    |  |  |  |
|                                            | *ZioCode Augusta Mandanian                                                                                                    | Torote ed.                                                                                                    |  |  |  |
|                                            | 45678                                                                                                    |                                                                                                    |  |  |  |
|                                            | Inclemental of fully Latter of Deparations You or ways what is advit<br>territry, the Distribution of the Calculation, with the payments. This latter is<br>named above the same of the SIGO allocation healt of the matter see the<br>memory and the same of the SIGO allocation healt of the matter see the<br>memory and the same of the SIGO allocation healt of the matter see the<br>when be level endigated authority to act on the Authorited OPICIATS to<br>Usual the sequence ing Bind Water of Designation.<br>"Allocation defined Dool<br>(all Usual Films: Or drop films) | La state of edisputants more by pownor of the table to exactly the spowning off-KL of the<br>and pownsk state table by pownore or powning fields has designed and the university of potent and<br>and the property has and the spownore powning the entity designed advance in the table<br>try the Distribution of the plan advance the test in a Matalants designed advance in the<br>table try party million and the plan advance the test in a Matalants designed advance in the<br>test of the spowning advance in the test of the spowning the<br>test in the spowning test of the spowning the<br>test in Section 52A. |  |  |  |

## Section 5.2: Authorized Official (Required for Initiated Application)

Enter information for the official who is part of the Implementing Entity and authorized to sign and make decisions on behalf of the state, the District of Columbia, Tribal government, or territory regarding this application (Authorized Official). This individual will be asked to authorize the application using a DocuSign electronic signature at the completion of this application in **Section 10: Application Certification**. If you are submitting a joint application on behalf of multiple eligible Tribal governments, please populate the following information for the Authorized Official permitted to apply on behalf of all Co-Applicants.

#### Section 5.2A: Delegation of Authority (Required for Initiated Application)

Respond to the question on delegation of authority and if applicable, upload the documentation to support the delegation of authority.

| SECTION 5.2: Authorized Official                                                                                                    |                                                                                                    |                                                                                                    |            |
|----------------------------------------------------------------------------------------------------|----------------------------------------------------------------------------------------------------|----------------------------------------------------------------------------------------------------|------------|
| Please enter information for the official who is part of the Implementing Entity and au<br>Tibul government, or territory regarding this application (Authorized Official). This in<br>a the completion of this application in Section 20. If you are submitting a joint applica<br>information for the Authorized Official permitted to apply on behalt or all Co-Applican                                                                                                    | thorized to sign and make dec<br>dividual will be asked to autho<br>tion on behalf of multiple elig<br>hts. | isions on behalf of the state, the District of Columbia,<br>vrize the application using a DocuSign electronic signature<br>ible Tribal governments, please populate the following |            |
| * First Name of Authorized Official (Required for Initiated Application)                                                                                                    | *Last Name of Authorized                                                                                    | Official (Required for Initiated Application)                                                                                                    |            |
| * Title (Required for Instance Application)                                                                                                    | *Organization (Required for Initia                                                                          | ted Application)                                                                                                    |            |
| * Email please with the Instance Appendix of                                                                                                    | * Phone (Required for Initiated Applics                                                                     | akiawi                                                                                                    |            |
| * Street Address 1 @ (Regulard for Instituted Application)                                                                                                    | Street Address 2                                                                                            |                                                                                                    |            |
| * City (Regioned for Instituted Application)                                                                                                    | *State (Required for Initiated Applicate                                                                    | ion/                                                                                                    |            |
| * Zip Code (Reported for Instated Application)                                                                                                    | Zip Code +4                                                                                                 |                                                                                                    |            |
| * Has the Authorized Official in Section 5.2 delegated to an another official the<br>authority to certify and electronically sign the application on their behalf?                                                                                                    | r                                                                                                    |                                                                                                    |            |
| (Required for Instanted Application)<br>Yes                                                                                                    | 1                                                                                                    | Section 5.2A: Delegation of                                                                                                    | Authority  |
| SECTION 5.2A: Delegation of Authority                                                                                                    |                                                                                                    | If the Authorized Official d                                                                                                    | ،          |
| If the Authorized Official named in Section 5.2 has delegated the authority to another<br>must submit documentation to support the delegation of authority. You must include t                                                                                                    | official to certify and electro<br>the name, title, signature, tele                                         | - II the Authorized Official d                                                                                                    | elegated   |
| been delegated authority to act on the Authorized Official's behalf in the Letter of Des<br>authority documentation must include:                                                                                                    | signation or Designation Doc                                                                                | to an another official the au                                                                                                    | thority to |
| <ul> <li>The scope of the delegation including any specific signatory authority</li> <li>The name, title, telephone number, and email address for each official who has been official who has been off</li></ul> | delegated authority                                                                                         | cortify and electronically sig                                                                                                    | n tho      |
| <ul> <li>The effective date of the delegation or the period that the delegation is valid for</li> <li>References to applicable laws and statutes of the state, the District of Columbia, Trib</li> </ul>                                                                                                    | bal government, or territory t                                                                              | certify and electronically sig                                                                                                    | , i uie    |
| Additional information on this delegation of authority may be uploaded here.                                                                                                    |                                                                                                    | application on their behalf,                                                                                                    | delegation |
| * Upload Required Doc(s)                                                                                                    |                                                                                                    | of authority documentation                                                                                                    | is         |
|                                                                                                    |                                                                                                    |                                                                                                    |            |
|                                                                                                    |                                                                                                    | required.                                                                                                    |            |

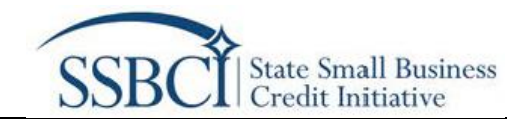

## Application Section 6: Awardable Amount

Section 6.1: Applicant Awardable Amount (Required for Initiated Application)

• <u>Statement on Legal Actions</u>: Upload a narrative describing the necessary legal actions (such as legislative authorization) that have been taken or that need to be taken to enable the designated Implementing Entity to implement the applicant's programs.

| Instructions                                 | SECTION 6 - Awardable Amount                                                                                                    |                                   |
|----------------------------------------------|----------------------------------------------------------------------------------------------------|-----------------------------------|
| SECTION 2 -<br>Application<br>Documents      | SECTION 6.1: Applicant Awardable Amount                                                                                                    |                                   |
| SECTION 2 - Definition<br>of Terms           | Please populate the following information as it pertains to the awardable amount(s) for the Applicant.                                                                                                    |                                   |
| SECTION 4 -<br>Application Overview          | Statement on Legal Actions: Please upload an arrative describing the necessary legal actions (such as legislative authorization) that have been taken or that need to be taken<br>to enable the designated implementing Entity to implement the applicant's programs, as required under 12 USC. 5703(b)(2). This narrative should confirm that (1) the entity<br>is legally capable to bind the state. The District of Columbia, Tribial governments, or territory to obligations with the Federal Government; and<br>the legally capable to bind the state.                                                                                                    |                                   |
| SECTION 5 - Entity<br>Information            | (2) the legal mechanisms are in place for the state, the District of Columbia, Tribal government or group of Tribal governments, or territory to accept the transfer of SSBCI funds and Treasury to deliver funds to the Implementing Entity designated in Section 5.1. If any actions are still necessary to enable the entity to implement the applicant's                                                                                                    |                                   |
| SECTION 6 -<br>Awardable Amount              | proposed program(s) (such as legislative approval, if applicable), indicate what the remaining actions are and when they will be complete. This applicable), indicate what the remaining actions are and when they will be complete. This applicable), indicate what the remaining actions are and when they will be complete. This applicable), indicate what the remaining actions are and when they will be complete. This applicable), indicate what the remaining actions are and when they will be complete. This applicable), indicate what the remaining actions are and when they will be complete. This applicable), indicate what the remaining actions are and when they will be complete. This applicable) have been accomplished and the state the District of Columbia. This averages the retrain via sovided Treasury with the scription of states action. |                                   |
| SECTION 7 - Program<br>Overview              | (Restinetor Instant Agelication)<br>Upload Required Doc(s)                                                                                                    |                                   |
| SECTION 2 - Program<br>Details               | _ U0w/Rei Ordeo/tei                                                                                                    |                                   |
| SECTION 9 -<br>Compliance &<br>Oversight     | Under the statute, SSBCI is authorized to award multiple categories of funds. Preliminary allocations are listed below. As a reminder, all information associated with the<br>Technical Assistance program will be collected in a separate application.                                                                                                    | Note: The Total Potential Funding |
| SECTION 10 -<br>Application<br>Certification | Main capital amount<br>\$13.33                                                                                                    | Amount must equal the applicant's |
|                                              | Very Small Business (VSB) amount<br>\$0.00                                                                                                    | Total Allocated Funding Amount    |
|                                              | Socially & Economically Disadvantaged Individuals (SEDI) amount<br>\$0.00                                                                                                    | entered in Section 7 1: Program   |
|                                              | Initial eligible amount of incentive funding<br>\$0.00                                                                                                    |                                   |
|                                              | Total Potential Funding Amount<br>\$13.33                                                                                                    | Overview.                         |

• <u>Underserved Narrative</u>: Upload a narrative detailing how you plan to use the federal contributions for your approved programs to help provide access to capital for small businesses in low- and moderate-income, minority, and other underserved communities, including womenand minority-owned small businesses.

#### Section 6.1A: Swap Facility (Required for Initiated Application)

Please respond to the question on whether all or part of the requested amount be used as collateral for a qualifying loan or swap funding facility and, if applicable, upload the commitment letter from the source of financing.

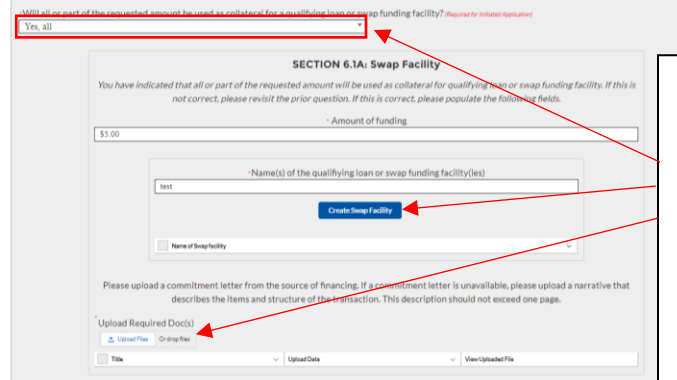

If you select "Yes", fill out this section, click "Create Swap Facility" and upload a commitment letter from the source of financing. If a commitment letter is unavailable, please upload a narrative that describes the items and structure of the transaction.

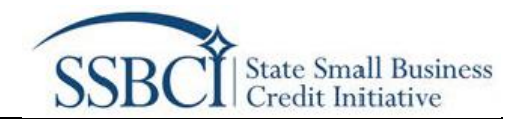

## **Application Section 7: Program Overview**

#### Section 7.1: Program Overview (Required for Initiated Application)

Enter the information for **each** program to be administered. After you have entered the required information for one program, please select the "Create Program" button. The information entered for that program will be populated in the table below, and you will be able to proceed populating information for additional programs.

| SECTION 1 - User<br>Instructions            | SECTION 7 - Program Overview (This Section is Only Required for initiated Applications)                                                                                                    |                                                                                                    |
|---------------------------------------------|----------------------------------------------------------------------------------------------------|----------------------------------------------------------------------------------------------------|
| SECTION 2 -<br>Application<br>Documents     |                                                                                                    |                                                                                                    |
| SECTION 3 - Definition<br>of Terms          | SECTION 7.1: Overview Please enter the following information for <u>each</u> program to be administered. After you have entered the required information for one program, please select the "Create                                                                                                    |                                                                                                    |
| SECTION 4 -<br>Application Overview         | Program <sup>®</sup> button. The information entered for that program will be populated in the table below, and you will be able to proceed populating information for additional<br>programs. Note that the sum of all program allocations entered below must match the total funding amount listed in Section 6.1 above. |                                                                                                    |
| SECTION 5 - Entity<br>Information           | O*Program Type (Required for Instant Application)     *Program Name (Required for Instant Application)     CAP     v     test                                                                                                    |                                                                                                    |
| SECTION 6 -<br>Awardable Amount             | "What is the amount of the applicant's total funding that will be allocated to this                                                                                                    |                                                                                                    |
| SECTION 7 - Program<br>Overview             | \$10.00         No         *                                                                                                    |                                                                                                    |
| SECTION 8 - Program<br>Details              |                                                                                                    |                                                                                                    |
| SECTION 9 -<br>Compliance &<br>Oversight    | Croale Program                                                                                                    |                                                                                                    |
| SECTION 10-<br>Application<br>Certification | CAP Programs  CCSP Programs  Swe Information                                                                                                    | Note: The Total Allocated<br>Funding Amount equals the<br>Total Potential Funding<br>Amount populated in<br>Section 6.1: Applicant<br>Awardable Amount |

All sections required for an "Initiated Application" have now been completed. Proceed to **Section 10: Application Certification** and click "Submit Initiated Application".

| SECTION 1 - User<br>Instructions            | SECTION 10 - Application Certification                                                                                                    |
|---------------------------------------------|----------------------------------------------------------------------------------------------------|
| SECTION 2 -<br>Application Documents        |                                                                                                    |
| SECTION 3 - Definition<br>of Terms          | SECTION 10.1; Authorized Official Certification An Authorized Official in Section 5.2 or official with delegated authority in Section 5.2A must sign your application using a DocuSign electronic signature.                                                                                                    |
| SECTION 4 -<br>Application Overview         | By electronically signing and submitting this application, the implementing Entity, any associated entities listed in this application, and the identified Authorized Official or official with delegated authority certify under penalty of perjury that:                                                                                                    |
| SECTION 5 - Entity<br>Information           | <ol> <li>All the information provided in this application is true and correct;</li> <li>The Implementing Entity has and shall retain documentation and records to support the information provided in this application;</li> </ol>                                                                                                    |
| SECTION 6 -<br>Awardable Amount             | 3. the Authorized Official or official with delegated authority will distribute and notify all applicants, entities, and organizations listed in this application of the status and<br>documentation associated with this application, if applicable and                                                                                                    |
| SECTION 7 - Program<br>Overview             | A the imperimenting entity and in make such supporting documents and records available upon request.<br>After you click the button SUBMIT APPLICATION FOR AUTHORIZED SIGNATURE below, an email will be sent to the Authorized Official in Section 5.2 or official with                                                                                                    |
| SECTION 8 - Program<br>Details              | delegated authority in Section 5.2A with your completed application and a DocuSign link to electronically sign the application. <u>Please ensure the email addressed submitted</u><br>in Section 5.2 And 5.2A is active and correct.                                                                                                    |
| SECTION 9 -<br>Compliance &<br>Oversight    | WARNING: Anyone who browingly submits a false claim or makes a false statement is subject to criminal and/or civil penalties, including confinement for up to 5 years, fines,<br>and civil penalties (18 U.S.C. § 207, 1001; 31 U.S.C. § 3729, 3802). Treasury may refer any allegations of fraud, waste, or abuse in connection with SSBC1 to the Treasury<br>Impector General. |
| SECTION 10-<br>Application<br>Certification | Submit Initiated Application                                                                                                    |

After submitting an "Initiated Application," all remaining sections, also referred to as the "Full Application" of the capital program application are due by February 11 at 11:59 p.m. ET, 2022.

Applicants may also amend their submitted "Initiated Application" from December 12, 2021, to February 11 at 11:59 p.m. ET, 2022.

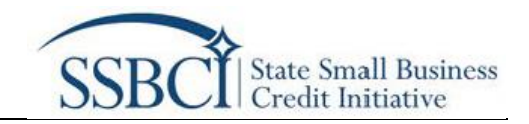

## **Application Portal - (Sections Required for the Full Application)**

Before moving to Section 8: Program Details, the following sections must be completed or updated.

- Section 4.2: Application Contacts A secondary contact may be added, if not entered in the "Initiated Application."
- Section 5.3: Contracted Entity Please enter information below for each organization or entity that is not a department, agency, or political subdivision of the Applicant that will be responsible for administering one or more programs.

|                                                                          | SECTION 5.3: Contracted Entity<br>Please enter information below for <u>gach</u> organization or entity that is <u>not</u> a depa<br>administering one or more programs. Please populate all fields in the Contracted                                                                                                    | rtment, agency, or political subdivision of the Applicant that will be responsible for<br>Entity section before proceeding to click on "Create Contracted Entity" button.                                                                                                    |
|--------------------------------------------------------------------------|----------------------------------------------------------------------------------------------------|----------------------------------------------------------------------------------------------------|
|                                                                          | *Contracted Entity Type<br>Existing, approved program of another eligible jurisdiction;                                                                                                    | Contracted Entity Name     Test                                                                                                    |
|                                                                          | *Contracted POC First Name Text *Contracted POC Email                                                                                                    | *Contracted POC Last Name Test Contracted POC Phone                                                                                                    |
|                                                                          | test@test.com *Street.Address 10 Test                                                                                                    |                                                                                                    |
|                                                                          | Street Address 2                                                                                                    |                                                                                                    |
|                                                                          | *City *State Text RI (Once created, the Fottily Information is                                                                                                    | *Zip Code Zip code +4                                                                                                    |
| Please populate all fields<br>in the Contracted Entity<br>section before | Neve. ∨ Getex. ∨ Getex. ∨ Getex. ∨ Getex. ∨ Getex. ∨ Getex. ∞ Getex. ∞ Getex. | <u>Control and Control and Con</u> |
| proceeding to click on<br>"Create Contracted<br>Entity" button.          |                                                                                                    |                                                                                                    |

• Section 6.2: Financial Institution Information – Provide information about the financial institution and bank account to which you want your SSBCI funds to be paid electronically, if approved.

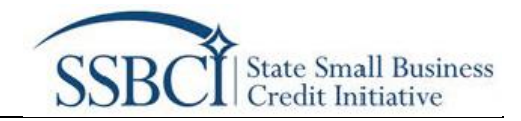

## **Application Section 8: Program Details**

## Section 8.1: Administering Entities

• Update a Capital Access Program (CAP) by going to the "Update Existing Programs" tab, selecting the CAP program to be updated, and select the entity(ies) that are administering this program (select all applicable entities). CAPs can also be deleted.

| SECTION 3 - Definition<br>of Terms           | SECTION 8: Administering Entitles (no sector will not be adhade until you subset as initiated Apple atom)                                                                                                    | Create New Programs                 |
|----------------------------------------------|----------------------------------------------------------------------------------------------------|-------------------------------------|
| SECTION 4 -<br>Application Overview          | The table below shows the overview information you populated for each program in the previous page. Section 7: Program Overview. If you with to modify this<br>information on show show show the overview information you populated for each program in the previous page. Section 7: Program Overview. If you with to modify this<br>information as the number of program for Tanaway land, and any to the provide the provide table of the provide table of table of table of ta |                                     |
| SECTION 5 - Entity<br>Information            | morniability of the minimum of programs for reasing's review, parase recurs to the previous page, declard r.r.r.bgram over view, and make these excisions of our law<br>saved the updated information in the previous tab, the table below will update accordingly. To populate the required details for each program you must first select the<br>program in the table below.                                                                                                    |                                     |
| SECTION 6 -<br>Awardable Amount              | All Programs                                                                                                    |                                     |
| SECTION 7 - Program<br>Overview              | Peggen Type         V         Peggen Name         V         Annuel Taggented         V         In this Pergnen Neuror Existing         V           Call         Annuel Taggented         Station         Station         Statio                                                                                                    |                                     |
| SECTION 8 - Program<br>Details               | CCIP-LasePertoper Heat S2.66 No                                                                                                    |                                     |
| SECTION 9 -<br>Compliance &<br>Oversight     | *Program test (CAP) *                                                                                                    |                                     |
| SECTION 10 -<br>Application<br>Certification | Program Type     Program Name     CAP     Var     Vinat is the amount of the applicant's total funding that will be allocated to this     program     Yuhat is the amount of the applicant's total funding that will be allocated to this     program     Yuhat this program operated in the past?     Yes     Ves     Ves     Ves                                                                                                    | Update CAP information if necessary |
|                                              | Please click on Refresh Administering Entities button below to view the entities available for selection.                                                                                                    |                                     |
|                                              | *Please select the entity(liss) that are administering this program (select all applicable entities):<br>Available Selected                                                                                                    |                                     |
|                                              | test (Implementing) , test (Contracting) -                                                                                                    |                                     |

• Update an Other Credit Support Program (OCSP) by going to the "Update Existing Programs" tab, selecting the OCSP program to be updated, and select the entity(ies) that are administering this program (select all applicable entities). OCSPs can also be deleted.

| SECTION I                                                        | B.1: Administering Entities (the autoe wheele estate with you want an initiate Application)  Ing Programs     Crack New Program                                                                                                    | Create New Programs        |
|------------------------------------------------------------------|----------------------------------------------------------------------------------------------------|----------------------------|
| The table bel<br>information of<br>saved the up<br>program in th | leas show the new rive information you provided for such any ange in a fit providence app. Section 7. Program Denvices Type with the new fit of the new fit of the new fit                                                                                                    |                            |
|                                                                  | All Programs           Paperbas         -         Assorbases         -         Mintephendenter -           DP         m         EDD         %                                                                                                    |                            |
|                                                                  | IDE conference Program IN IEE IN INTERNATIONAL INTERNATIONALIZIA INTERNATIONALIZIA INTERNATIONALISTI INTERNATIONALISTI INTERNATIONALISTI INTERNATIONALISTI INTERNATIONAL INTERNATIONAL INTERNATIONAL INTERNATIONAL INTERNATIONAL INTERNATIONAL INTERNATIONAL INTERNATIONAL INTERNATIONAL INTERNATIONAL INTERNATIONALISTI INTERNATIONAL INTERNATIONALISTI INTERNATIONALISTI INTERNATIONAL INTERNATIONALISTI INTERNATIONAL INTERNATIONAL INTERNATIONAL INTERNATIONAL                                                                                                    |                            |
| •*Program 1<br>OCSP - Loa                                        | Type                                                                                                    | Update OCSP information if |
| 52.66                                                            | 1 Tale and a spectral and a spectral spectral spectrad spectrad spectrad spectrad spectrad sp                                                                                                    | necessary                  |
|                                                                  |                                                                                                    |                            |
|                                                                  | Tablack Advancements<br>Advancements                                                                                                    |                            |
| *Please selec<br>Available                                       | et the enthyliei) that are administering this program (select all applicable entities).                                                                                                    |                            |
| *Please selec<br>Available<br>test (Impler                       | et the entryleight that are administering this program beliefs at applicable entrities at the entryleight that are administering this program beliefs at applicable entryleight that are administering the entryleight that are administering the entryleight the entryleight that are administering the entryleight that are administering the entryleight the entryleight that are administering the entryleight that are administering the entryleight that are administering the entryleight that are administering the entryleight that are administering the entryleight that are administering the entryleight that are administering the entryleight that are administering the entryleight that are administering the entryleight that are administering the entryleight that are administeringht that are administer                                                                                                    |                            |
| *Please selec<br>Available<br>test (Inglen                       | et the extity/inc) that are advinituted gifting areguma baleist all applicable en (Fing)<br>Stetute<br>mentring                                                                                                    |                            |
| *Flease selec<br>Available<br>best (Impler                       | et the activities of this program backet all spectra denotes the relief of the spectra backet all spectra denotes the relief of the spectra backet all spectra denotes the relief of the spectra denotes the relief of the spectra denotes the relief of the spectra denotes the relief of the spectra denotes the relief of the spectra denotes the relief of the spectra denotes the relief of the spectra denotes the relief of the spectra denotes the relief of the spectra denotes the relief of the spectra denotes the relief of the spectra denotes the relief of the relief of the rel                                                                                                    |                            |
| *Flease selec<br>Available<br>test (Impler                       | et the entityling (that are administed on the program back at applicable entities)<br>entities<br>entities<br>en                                                                                                    |                            |
| *Picase selec<br>Available<br>test (Inglen                       | et de exterly (inc) (hat are administred gella preguen la elect al a spicalité en éficie<br>sector<br>en erforgi<br>e la (Corteching)<br>e la (Corteching)                                                                                                    |                            |
| *Picase selec<br>Available<br>test (Inglen                       | <pre>ct the wethorhight that are administed on the program is also all a spring that are relative<br/>entering * text Contracting * text Contracting *</pre>                                                                                                    |                            |
| *Plase sele<br>Available<br>test (Imple                          | et de entrylie( flut er achrinkenig tils propen baket al aplicate er tils<br>entrig<br>entrig<br>ent |                            |
| *Please selec<br>Available<br>test (Impler                       | ct the extripled (but are administed on the program isolet all approximate an existence of the program isolet all approximate an existence of the program isolet all approximate an existence of the program isolet all approximate and the program isolet all approximate and the program isolet and the program isolet all approximate and the program isolet all approximate and the program isolet all approximate and the program isolet all approximate and the program isolet all approximate and the program isolet all approximate and the program isolet all approximate and the program isolet all approximate and the program isolet all approximate and the program isolet all approximate and the program isolet all approximate and the program isolet and the program isolet and the program isolet and the pr                                                                                                    |                            |

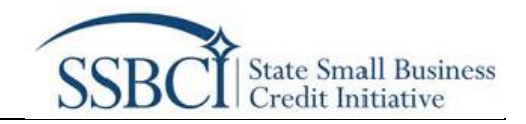

# Section 8.1A: Capital Access Program (CAP) Criteria - This will only be displayed if updating CAP Program in Section 8.1: Administering Entities

- If you indicated that one of the programs to be administered is a CAP, confirm by checking the boxes that your CAP satisfies each criterion.
- Applicants establishing CAP programs that have not operated before will be required to provide detailed assumptions for their estimates of total enrolled loans, total loan amounts, and the estimated total Federal contributions over the lifespan of the program. Applicants with programs that have operated before should provide up to five (5) years of historical data for total enrolled loans, total loan amounts, and total public subsidies for these loans, and use this historical data as a reference to estimate total enrolled loans, total loan amounts, and the estimated total Federal contributions over the lifespan of the program.
- Articulate any assumptions or provide a brief narrative to support the data uploaded.

| Confirm by                                                                             | checking the boxes below that the Applicant's CAP satisfies each criteria.                                                                                                    |
|----------------------------------------------------------------------------------------|----------------------------------------------------------------------------------------------------|
| *                                                                                      | vides portfolio insurance for business loans based on a separate loan-loss reserve fund for each financial institution.                                                                                                    |
| * Reg<br>to t                                                                          | spires insurance premiums to be paid by the participating financial institution lenders and by the business borrowers to the CAP-created reserve fund<br>any their loans enrolled in such reserve fund.                                                                                                    |
| * Pro Insu                                                                             | where for contributions to be made by the jurisdiction to the CAP-created reserve fund in amounts at least equal to the sum of the amount of the<br>arance premium borrower and the financial institution to the reserve fund for any newly emploed loan.                                                                                                    |
| Pro<br>(a<br>(b<br>"Th                                                                 | -> ddg partnik i suca visa, ankly for laws in dar men both the full information graphements.<br>I be hormowine the Software for loss at the time the laws it is worked in the CAP and<br>diffe laws mound does not exceed \$30,000,000.                                                                                                    |
| total ervoli<br>before sho<br>data as a re<br>download a<br>fields shadi<br>download t | et lows, total havemours, as the estimates that Petero controllations over the Tessard Have program. Application with organism that have operated<br>all provides up to the "Type" and a strategies of the estimates of the test of the program. Application is the test of test of the<br>estimates of the strategies of the estimates of the estimates of the test of test of the test of test of test of test<br>and populate the encoded is an data test plate table for each OAP program. Platements that all fields shaded in their respect estat to be involved, while the ose<br>encloses and calculated. Places ensure you when historical performance data, where applicable, to help support your anvalies then projections.                                                                                                    |
| A Upla                                                                                 | equired Doc(s)<br>ud Ples Or drop Mes                                                                                                    |
| A Upla                                                                                 | na Fried Scrith)<br>of Fries - Ording Mes<br>- Upload Date - View Uploade File                                                                                                    |
| *Upla                                                                                  | replind Totol)  if the i Circle of Press  - Uplied Date  - Uplied Date  - Uplied Date  - Uplied Date  - Uplied Date  - Uplied Date  - Uplied Date  - Uplied Date  - Uplied Date  - Uplied Date  - Uplied Date  - Uplied Date  - Uplied Date  - Uplied Date  - Uplied Date  - Uplied Date - Uplied Date - Uplied Date - |

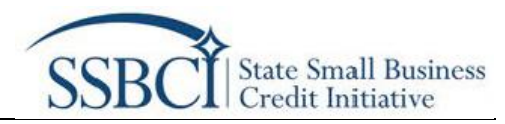

# Section 8.1B: Other Credit Support Programs (OCSP) Criteria - This will only be displayed if updating an OCSP Program in Section 8.1: Administering Entities

If you indicated at least one of the programs to be administered is an OCSP, which includes the following types of programs: collateral support program, loan participation program, loan guarantee program, equity capital program (funds), equity capital program (direct), and other, then do the following:

- Upload a narrative describing the OCSP
- Upload a narrative describing the OCSP Additional Considerations such as the management team, operational capacity, and internal accounting and administrative controls systems
- Upload a copy of the most recent independent financial audit or financial statements for the OCSP if it has operated before. If no independent financial audit or program financial statements exist for the OCSP, then the applicant must attach a copy of the independent financial audit or program financial statements for the entity(ies) administering the program.

| SECTION 8.18: Other Credit Support Programs (IOCSP) Criteria<br>Two loss disclarithat into item of the programs to be abilition of an ICOV which include the following types drappens; collected apport programs to a<br>particularity approximation of the programs to be abilition of an ICOV which include the following types drappens; collected apport programs to<br>particularity approximation of the programs to be abilition of the programs the program for the program into apport the programs to approximation of the programs to approximate the programs to approximate the programs to approximate the programs to a programs to a programs to a programs to approximate the programs to approximate the programs | OCSP Additional Considerations: Process on the link tere to download a template numble decribing the OCIP management trans, operational icaciality, and internal according and administrative controls systems. Process complete the template and using output on unransite that adverses the information in the downloadable template, and dougle on the OCSP is operational capability, allity, and experience of the OCIP argummangement trans. The sample, adverse that the OCSP has adverse and adverse that information in the downloadable template, and experiational cannot the output of the OCSP is a streagence on the other output of the OCSP is a descute argumstational networks. In information, and download output on an adverse the other output of the OCSP is a descute argumstational instrument. Informations: terms and standard outputs in galaxies and streagence output on the other output of the OCSP is a descute argumstation and adverse than its sills and experience to fund on creases in the adverse to the OCSP and the entropy.  A description of the Internal according on adverse that the Internal baseline left on the Internal.  A description of the Internal according on adverse testers argumstation in the adverse tables in the OCSP and the element to high internal according on adverse testers argumstation intervention intervention adverse tables argument and the Intervention adverse tables argument and the Intervention adverse argument adverse tables and the Intervention adverse argument adverse tables and the Intervention adverse argument adverse tables and the Intervention adverse argument adverse tables argument adverse tables argument adverse |
|----------------------------------------------------------------------------------------------------|----------------------------------------------------------------------------------------------------|
| Loan Participation Program (LPP) - Describe how the program is structured, that is, explain whether the program purchases participation (the state, territory, the                                                                                                    | Title Upload Date View Uploaded File                                                                                                    |
| <ul> <li>An end is an investigation of plants a series loave and the status, terming the Dirich of Columbia on Table generatory of plants a series loave and terms to the same formers. If a series of the status terms is the Dirich of Columbia on Table generatory of plants a series loave and does not columbia on the same formers. The same formers are plants are same for a series term terms of the same terms of the same terror of the same terms of the same terms of the same</li></ul> | OCS Independent of world Audit taggedent Planes uload's actory of the next next independent franced is action of the Independent franced is action of the Independent france is action of the Independent france is action of the Independent france is |

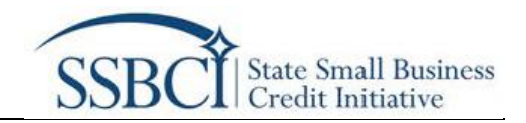

## Section 8.1C: Leverage Data

- Leverage Ratio Data Table(s): The SSBCI statute mandates that for OCSPs to be eligible for federal funding, jurisdictions must upload data that demonstrates, at the time of application, a "reasonable expectation" that, when considered with all other approved programs under SSBCI, such programs have the ability to use their federal contributions to generate small business lending or investing ("private leverage") of at least 10 times the amount of the Federal contribution.
- Articulate any assumptions or a brief narrative to support the data uploaded.

| *reasonable expectation' that w<br>generate small business lending<br>portal Leverage Tables for each -<br>fields as appropriate to enable a<br>inputs are required in the Lever<br>SSBC1 funds. To further assist th<br>assumptions.<br>download template<br>*Upload Required Dects)<br>a. Upload Files_Ordrop filf | en considered with all other approved program under SS<br>investige Grivate energy of at less 10 times the armo<br>splitable program to demonstrate the calculation and the a<br>colculation of newgars ratio projections. The dath below<br>gs Tables. Please note this model calculates the leverage ratio<br>sSSBCI Program in evaluating your leverage projections, ple | SC, such programs have the ability to use their federal contributions to<br>the ord for Federal contribution. To this end, you must use the application<br>samptions underlying your leverage calculations, filling in the blue shades<br>writtlich (ververge) the input Cold'er yourkes additional guidance on wi<br>lo under an assumed timeline of 10 years after each transaction that first<br>saxe also submit historical performance data, if applicable, to support your |
|----------------------------------------------------------------------------------------------------|----------------------------------------------------------------------------------------------------|----------------------------------------------------------------------------------------------------|
| Title                                                                                                    | <ul> <li>Upload Date</li> </ul>                                                                                                    | <ul> <li>View Uploaded File</li> </ul>                                                                                                    |
| *Use the space below to articul                                                                                                    | te any assumptions or a brief narrative to support the dat.                                                                                                    | a uploaded in the previous field.                                                                                                    |

## Section 8.2: Program Officials

• Please enter information for the individual from the Administering Entity (i.e., either the Implementing Entity or Contracted Entity) to be contacted concerning the Program and click "Create Program Official".

| SECTION 8.2: Program Officials                                                                                                  |                                                                  |  |  |
|----------------------------------------------------------------------------------------------------|------------------------------------------------------------------|--|--|
| Please enter the following information for the individual from the Administering Entity (i.e., eith<br>concerning this Program. | er the Implementing Entity or Contracted Entity) to be contacted |  |  |
| *Program POC First Name *Program                                                                                                | POC Last Name                                                    |  |  |
| *Program POC Title *Program                                                                                                    | ) POC Email                                                      |  |  |
| * Program POC Phone                                                                                                    |                                                                  |  |  |
| Grade Pregram Official                                                                                                    |                                                                  |  |  |
| Program POC First Name v Program POC Last Name v Program POC Title                                                              | ✓ Program POC Email      ✓ Program POC Phone      ✓              |  |  |

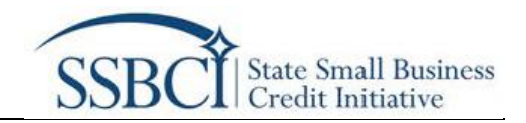

## **Application Section 9: Compliance and Oversight**

Indicate how the Applicant plans to staff compliance and oversight activities (select all that apply).

## Staff Compliance and Oversight:

Upload a narrative describing what reporting mechanisms, audits, or other internal controls and compliance activities (a) the applicant has in place or (b) need to be implemented to enable the applicant to conduct oversight and meet annual and quarterly reporting requirements for the proposed program(s). Please include information for all proposed programs. In addition, explain the steps you will take to promote a fair, competitive, and open selection and contracting process.

| SECTION 1 - User<br>Instructions             | SECTION 9 - Compliance and Oversight                                                                  |                                                                                                    |                                                                                                    |  |  |
|----------------------------------------------|----------------------------------------------------------------------------------------------------|----------------------------------------------------------------------------------------------------|----------------------------------------------------------------------------------------------------|--|--|
| SECTION 2 -<br>Application<br>Documents      | Please populate the information                                                                       | n below on the ompliance and oversight activities.                                                                                                    |                                                                                                    |  |  |
| SECTION 3 - Definision<br>of Terms           | Indicate how the Applicant pla<br>all that apply)                                                     | ns to staff compliance and oversight activities (select                                                                                                    |                                                                                                    |  |  |
| SECTION 4 -<br>Application Overview          | Available                                                                                             | Chosen                                                                                                    |                                                                                                    |  |  |
| SECTION 5 - Entity<br>Information            | Current Staff New Staff                                                                               | - ·                                                                                                    |                                                                                                    |  |  |
| SECTION 6 -<br>Avardable Amount              | Contract Staff                                                                                        | -                                                                                                    |                                                                                                    |  |  |
| SECTION 7 - Pregram<br>Overview              | Staff Compliance and Oversigh<br>applicant has in place or (b) nee                                    | t: Please upload a narrative describing what reporting r<br>d to be implemented to enable the applicant to conduct                                                                                                    | echanisms, audits, or other internal controls and compliance activities (a) the<br>oversight and meet annual and quarterly reporting requirements for the proposed                                                                                                |  |  |
| SECTION E - Program<br>Details               | program(s). Please include infor<br>process. These steps could inclu                                  | applicant has in pace or (b) need to be implemented to enable the applicant to conduct oversign and mere annual and quartery reporting requirements for the proposed<br>program(s). Please include information for all proposed programs. In addition, explain the steps you will take to promote a fair, competitive, and open selection and contracting<br>process. These steps could include application and enforcement of the invisio(foris existing procurement and ethics policies, as well as new measures that your invisio(fc) in<br>process. These steps could include application and enforcement of the invisio(fc) in soliting procurement and ethics policies, as well as new measures that your invisio(fc) in<br>the process. These steps could include application and enforcement of the invisio(fc) in soliting procurement and ethics policies, as well as new measures that your invisio(fc) in<br>the process. These steps could include applications and enforcement of the invisio(fc) in soliting procurement and ethics policies. The process the process that your invisio(fc) is a step application and enforcement of the invisio(fc) is existing procurement and ethics policies. The process that your invisio(fc) is a step application and enforcement of the invisio(fc) is existing procurement and ethics policies. The process the process that your invisio(fc) is existing procurement and ethics policies as wells are well as new measures that your invisio(fc) is existing procurement and ethics policies as the process. The process that your invisio(fc) is existing procurement and ethics policies as well as new measures that your invisio(fc) as the process that your invisio(fc) is existing procurement and ethics policies as wells are process. The process that your invisio(fc) is existing procurement and ethics policies as wells are procurement and ethics policies as wells are process. The process that your invision and ethics policies are procurement and ethics policies are procurement and ethics policies are procurement are procurement are procurement ar |                                                                                                    |  |  |
| SECTION 9 -<br>Compliance &<br>Oversight     | chooses to implement specifica<br>with authority to select SSOCI o<br>implementation; or requisit-for | Ily for the SSBCI program. Examples of such policies to i<br>contractors; reporting requirements for lobbying activit<br>-proposal policies to govern the process for evaluating b                                                                                                    | clude limitation or disclosure of political contributions to the jurisdiction's officials<br>including lobbying related to the SSBCI contractor selection process or program<br>dids for SSBCI-related contracts. Documentation should <u>not</u> exceed 5 pages. |  |  |
| SECTION 10 -<br>Application<br>Certification | download template                                                                                     |                                                                                                    |                                                                                                    |  |  |
|                                              | Tisle                                                                                                 | V Upload Date                                                                                                    | <ul> <li>ViewUplaaded File</li> </ul>                                                                                                    |  |  |
|                                              | Save Information                                                                                      |                                                                                                    | Next                                                                                                    |  |  |

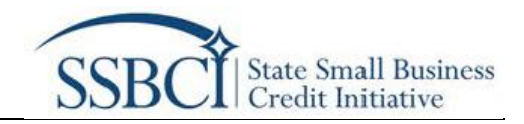

## Assurances of Compliance with Civil Rights Requirements:

\*This will only be displayed for states, territories, and the District of Columbia. At this time, Tribal governments do not need to submit these assurances. Treasury will notify Tribal governments if subsequent assurances are required. All other jurisdictions must submit these Assurances of Compliance with Civil Rights Requirements in order to complete the application.\*

If approved, SSBCI funding recipients will have to comply with legal requirements related to nondiscrimination and nondiscriminatory use of federal funds, where such laws are applicable to a recipient and any contracted entity operating SSBCI programs on the recipient's behalf. To confirm that you will comply with these legal requirements if approved for SSBCI funding, please download, review, and have an authorized official sign the assurances of compliance with civil rights requirements form and upload the signed form.

| SECTION 1 - User<br>Instructions             | SECTION 9 - Compliance and Oversight                                                                                                    |
|----------------------------------------------|----------------------------------------------------------------------------------------------------|
| SECTION 2 -<br>Application Documents         |                                                                                                    |
| SECTION 3 - Definition<br>of Terms           | Please populate the information below on the compliance and oversight activities Indicate how the Applicant plans to staff compliance and oversight activities (select.                                                                                                    |
| SECTION 4 -<br>Application Overview          | all that apply)<br>Available Chosen                                                                                                    |
| SECTION 5 - Entity<br>Information            | Current Staff                                                                                                    |
| SECTION 6 -<br>Awardable Amount              | New Staff Contract Staff                                                                                                    |
| SECTION 7 - Program<br>Overview              | Staff Compliance and Oversight; Please upload a narrative describing what reporting mechanisms, audits, or other internal controls and compliance activities (a) the                                                                                                    |
| SECTION 8 - Program<br>Details               | applicant has in place or (b) need to be implemented to enable the applicant to conduct overslight and meet annual and quarterly reporting requirements for the proposed<br>program(s). Please include information for all proposed programs. In addition, explain the steps you will take to promote a fair, competitive, and open selection and contracting                                                                                                    |
| SECTION 9 -<br>Compliance &<br>Oversight     | process. These steps could include application and enforcement of the jurisdiction's existing procurement and ethics policies, as well as new measures that yourjurisdiction<br>chooses to implement specifically for the SSBCI program. Examples of such policies to include limitation or discloure or policial contributions to the jurisdiction's official<br>with authority to select SSBCI contractors: reporting requirements for iobbying activity; including lobbying related to the SSBCI contractor selection process or program                                                                               |
| SECTION 10 -<br>Application<br>Certification | Implementation; or request-for-proposal policies to govern the process for evaluating bids for SSBCI-related contracts. Documentation should <u>not</u> exceed 5 pages.           download template         `Upload Required Doc(s)                                                                                                    |
|                                              | Assurances of Compliance with Chvil Rights Requirements; If approved SSBC1 funding recipients will have to comply with legal requirements related to nondiscrimination<br>and nondiscriminatory use of deducal funds, where such laws are applicable to a recipient and any contracted entity operating SSBC1 programs on the recipient's bahalt. To<br>confirm that you will comply with these legal requirements if approved for SSBC1 funding, please download, review, and have an authorized official sign the assurances of<br>compliance with chvir rights requirements from and upplicable that signed from have. |
|                                              | At this time. Tribal governments do not need to submit these assurances. Treasury will notify Tribal governments if subsequent assurances are required. All other jurisdictions<br>must submit these Assurances of Compliance with Chill Rights Requirements in order to complete the application.                                                                                                    |
|                                              | download template                                                                                                    |
|                                              | Upload Required Docts)                                                                                                    |
|                                              | Save Information Next                                                                                                    |

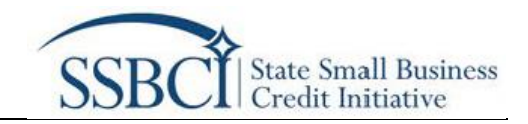

## Application Section 10: Application Certification

## Section 10.1: Authorized Official Certification

- An Authorized Official in **Section 5.2** or official with delegated authority in **Section 5.2A** must sign your application using a DocuSign electronic signature.
- By electronically signing and submitting this application, the Implementing Entity, any associated entities listed in this application, and the identified Authorized Official or official with delegated authority certify under penalty of perjury that:
  - o all the information provided in this application is true and correct;
  - the Implementing Entity has and shall retain documentation and records to support the information provided in this application;
  - the Authorized Official or official with delegated authority will distribute and notify all applicants, entities, and organizations listed in this application of the status and documentation associated with this application, if applicable; and
  - the Implementing Entity shall make such supporting documents and records available upon request.
- Please ensure the email address submitted in Sections 5.2 and 5.2A is active and correct.
- Click "Certify and Submit Application."

| SECTION 1 - User<br>Instructions            | SECTION 10 - Application Certification                                                                                                    |
|---------------------------------------------|----------------------------------------------------------------------------------------------------|
| SECTION 2 -<br>Application<br>Documents     | SECTION 10.1: Authorized Official Certification                                                                                                    |
| SECTION 3 - Definition<br>of Terms          | An Authorized Official in Section 5.2 or official with delegated authority in Section 5.2A must sign your application using a DocuSign electronic signature.                                                                                                    |
| SECTION 4 -<br>Application Overview         | By electronically signing and submitting this application, the implementing Entity, any associated entities listed in this application, and the identified Authorized Official or<br>official with delegated authority certify under penatry of perjury that:<br>1 all the information provided in this application is true and correct:              |
| SECTION 5 - Entity<br>Information           | <ol> <li>the Implementing Entity has and shall retain documentation and records to support the information provided in this application;</li> <li>the Authorized Official or official with delegated authority will distribute and notify all applicants, entitles, and organizations listed in this application of the status and</li> </ol>         |
| SECTION 6 -<br>Awardable Amount             | documentation associated with this application, if applicable; and<br>4. the Implementing Entity shall make such supporting documents and records available upon request.                                                                                                    |
| SECTION 7 - Program<br>Overview             | After you click the button SUBMIT APPLICATION FOR AUTHORIZED SIGNATURE below, an email will be sent to the Authorized Official in Section 5.2 or official with<br>delegated authority in Section 5.2 A with your completed application and a DocuSign link to electronically sign the application. <u>Please ensure the email addressed submitted</u> |
| SECTION 8 - Program                         | in Section 5.2 and 5.2A is active and correct.                                                                                                    |
| Detalls                                     | WARNING: Anyone who knowingly submits a false claim or makes a false statement is subject to criminal and/or civil penalties, including confinement for up to 5 years, fines,                                                                                                    |
| SECTION 9 -<br>Compliance &<br>Oversight    | and civil penalties (18 U.S.C. §§ 28 / 1001; 31 U.S.C. §§ 3729, 3802). Treasury may refer any allegations of fraud, waste, or abuse in connection with SSBCI to the Treasury<br>Inspector General.                                                                                                    |
| SECTION 10-<br>Application<br>Certification | Thank you for initiating you polication. As a reminder, you application is not considered submitted until you complete the entire application and certification process.                                                                                                    |
|                                             | Certify and Submit Application                                                                                                    |

- After you click the "Certify and Submit Application", an email will be sent to the Authorized Official in **Section 5.2** or official with delegated authority in **Section 5.2A** along with your application and a DocuSign link to electronically sign the application.
- Your application is not official until Treasury receives the electronically signed application. Please make sure your Authorized Official in **Section 5.2** or official with delegated authority in **Section 5.2A** retrieves and responds to the email with the DocuSign electronic signature link.

**WARNING:** Anyone who knowingly submits a false claim or makes a false statement is subject to criminal and/or civil penalties, including confinement for up to 5 years, fines, and civil penalties (18 U.S.C. §§ 287, 1001; 31 U.S.C. §§ 3729, 3802). Treasury may refer any allegations of fraud, waste, or abuse in connection with SSBCI to the Treasury Inspector General.

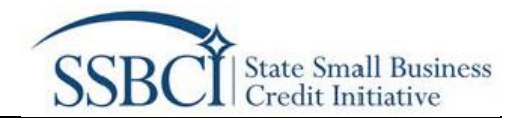

## **Version History**

| Version | Publish Date | Revisions   |
|---------|--------------|-------------|
| v1      | 11/24/2021   | First Draft |
|         |              |             |
|         |              |             |